## HƯỚNG DẪN SỬ DỤNG TÍNH NĂNG QUẢN LÝ THẢ TRÊN ỨNG DỤNG ACB ONE

## Tính năng Bật/Tắt Giao dịch tại đại lý nước ngoài

| STT | Màn hình                                                                                                    |                                                        | Người dùng                                                                                                    |
|-----|----------------------------------------------------------------------------------------------------|--------------------------------------------------------|----------------------------------------------------------------------------------------------------|
| 1   | < Danh sách thể 😅                                                                                                    |                                                        | Tại màn hình Danh sách thẻ:                                                                                                    |
|     | Họ tên<br>NGUYEN THIEN AN<br>Số thể<br>4221 09***** 0030<br>Họ tên<br>NGUYEN THIEN AN<br>Số thể<br>4221 09***** 0056                                                                                                    |                                                        | KH chọn Thẻ Ghi Nợ/ Thẻ Tín Dụng/ Thẻ Trả Trước<br>Cá Nhân còn hiệu lực (không bao gồm Thẻ từ, thẻ<br>đầu BIN (422924, 422926, 479140), thẻ nội địa, thẻ<br>mở bằng phương thức trực tuyến mà chưa nâng cấp<br>Video Call hoặc KYC tại CN/PGD ACB) để đến màn<br>hình Chi tiết thẻ. |
|     |                                                                                                    |                                                        |                                                                                                    |
|     | Ho tên<br>NGUYEN THIEN AN<br>Số thể<br>4221 09****** 0092                                                                                                    |                                                        |                                                                                                    |
|     | ↔<br>Mở thẻ trực tuyến                                                                                                    | Dịch vụ thể                                            |                                                                                                    |
| 2   | 10:45 11:45 11:45   Chi tiết thẻ Nỹ thả Chi tiết thẻ Hộy thả   Visa deBit ACB Visa deBit Hộ tần   NGUYEN THIEN AN Số thể 4221 09***** 0092 Số thể   10:00***** 0092 Tài khoản kến kết 195062649 Visa                                                                                                    |                                                        | Tại màn hình Chi tiết thẻ → chọn mục Quản lý thẻ<br>→chọn tính năng "Giao dịch tại đại lý nước ngoài".                                                                                                    |
|     | Node the in the visit if Act to find the in the visit if Act to find the intervisit if Act to find the intervision of the intervision of the inter | Kinda thid In the visit IV Thing clinit the Xent thing |                                                                                                    |
|     | 🗤 Cài đặt Vĩ Apple                                                                                                    | Cài đặt Ví Apple                                       |                                                                                                    |
|     | Hướng dẫn thanh toán bằng Ví >                                                                                                    | Hướng dẫn thanh toán bằng Ví > Apple                   |                                                                                                    |
|     | Quản lý thể 🕀                                                                                                    | Quản lý thẻ 🕞                                          |                                                                                                    |
|     | ③ Giao dịch 40 ngày gần nhất                                                                                                    | Giao dịch tại đại lý nước ngoài                        |                                                                                                    |
|     |                                                                                                    | Cài đặt hạn mức                                        |                                                                                                    |
|     |                                                                                                    |                                                        |                                                                                                    |

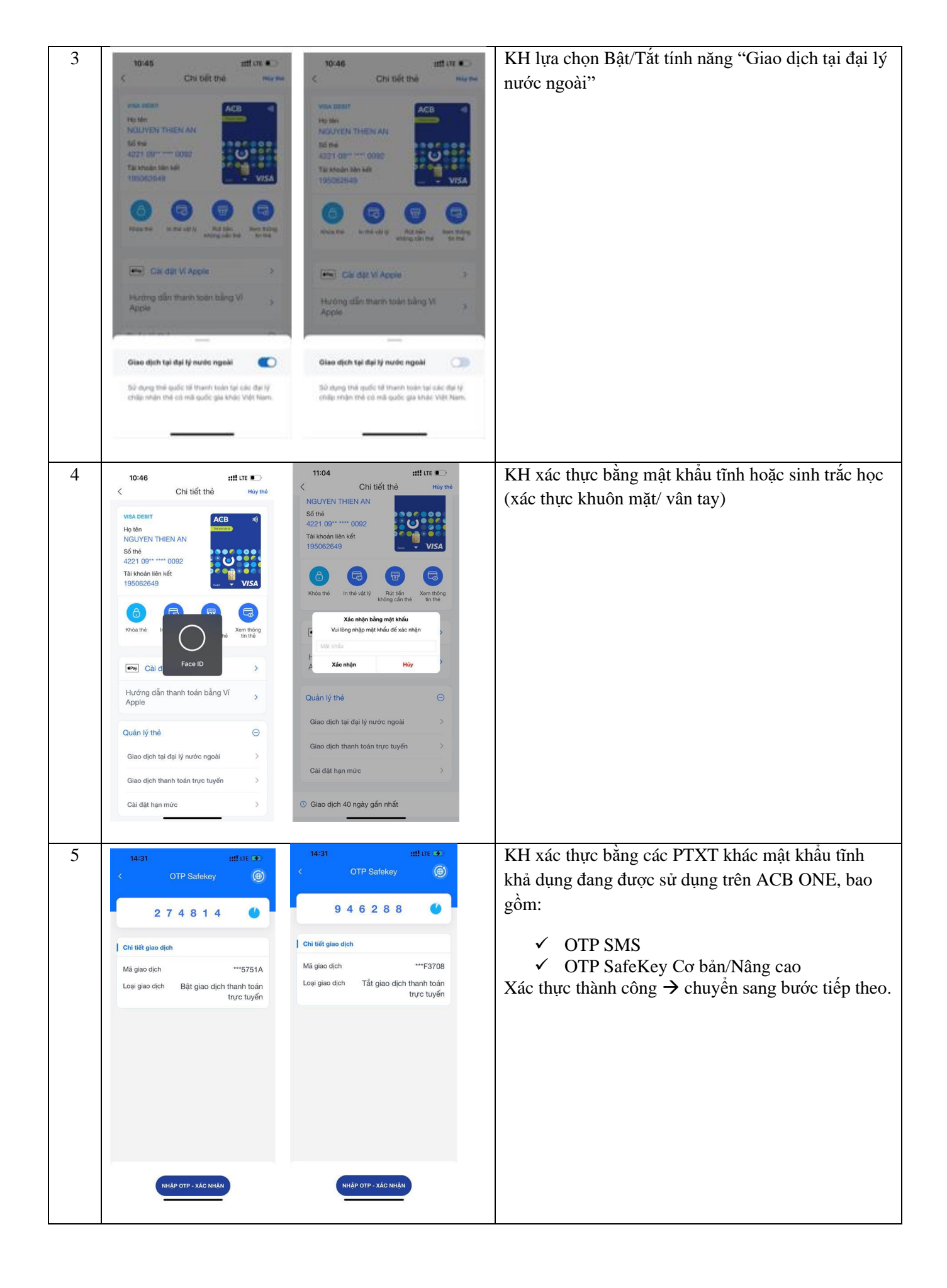

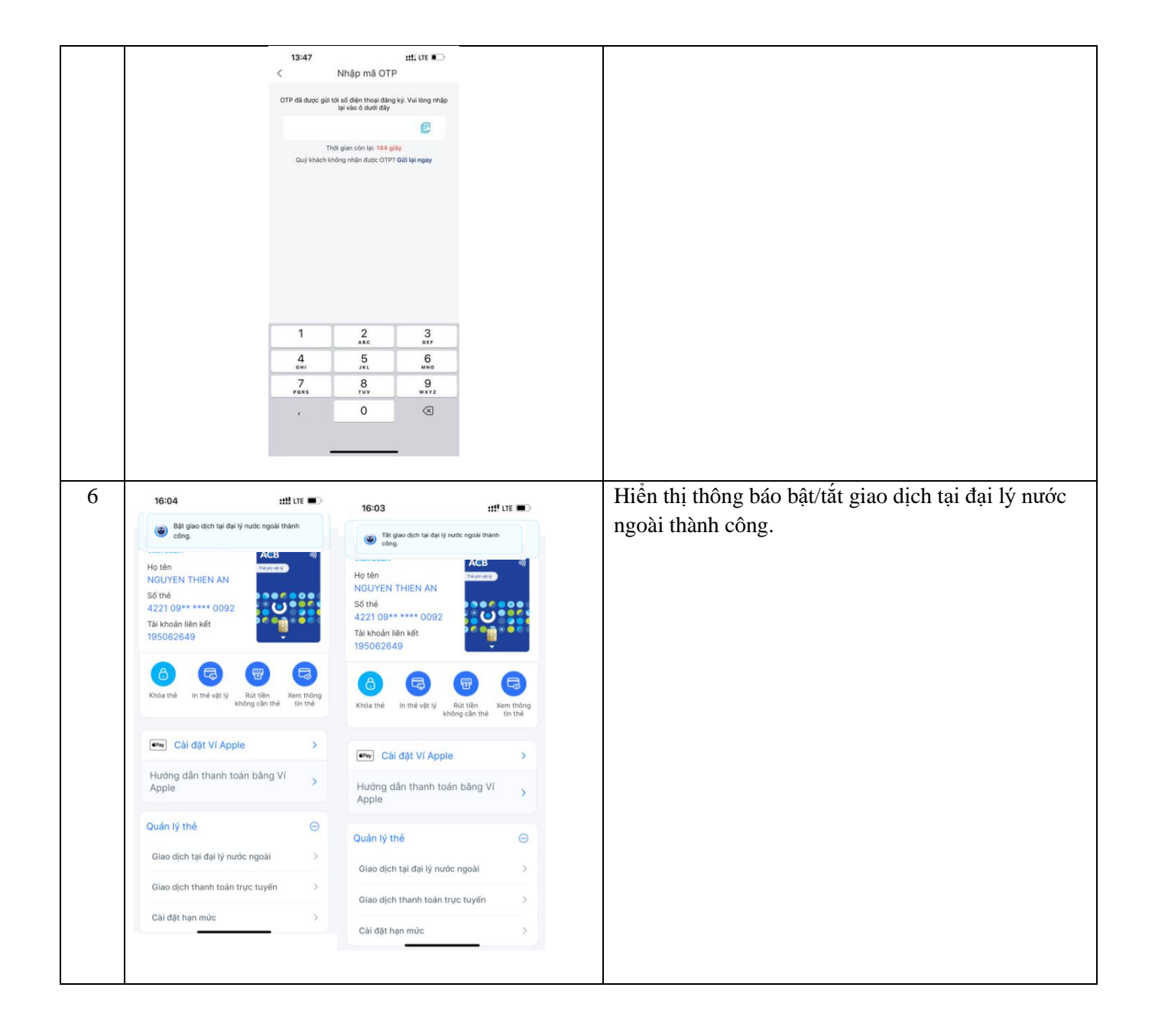